# 入門統計学準備

ソフトウェアの準備 ・Excel分析ツール ・Rコマンダー

G\*power

『入門 統計学 第2版 一検定 から多変量解析・実験計画 法・ベイズ統計学までー』 (オーム社)

※注:本書を購入された方へのサービスですので、教科書指定(参考図書は不可)していない授業での使用はお控え

Chalkboard

# 使用するソフトウェア

**○**本書では、分析ツール(前半)とRコマンダー(後) 半), G\*power (中盤) の3種類のソフトを使用 が機能は限られている(検定などに使用) ■Rコマンダー:無料ソフトで高機能にもかかわらずマ ウスで手軽に操作できる(多変量解析などに使用) → G\*power:無料の検出力分析用ソフト(必要な標本サイ) ズや検出力の計算に使用)

### 1. Excel分析ツールのインストール (初回のみでOK)

メニュー[ファイル]→[オプション]→[アドイン]→ 「分析ツール]に☑ [(管理:Excel アドイン)設定] アドイン ?  $\times$ 有効なアドイン(A): Microsoft Actions Pane 3 Excelt-4 - Excel クイック アクセス ツール パー Microsoft Power Map for Excel Euro Currency Tools OK Microsoft Power Pivot for Excel Microsoft Power View for Excel 情報 ✓ 分析ツール hi ソルバー アドイン セキュリティ センタ キャンセル 日付 (XML) 日 分析ツール - VBA Excelデータ 分析ツール - VBA ドキュメント > 論文・諸書・報告書・セミナー > 入門統計学 > 改訂版 > オーム社HPデータ □分析ツール - VBA 関数 参照(B)... ブックの保護 1.30 上書さ保存 このブックに対してユーザーが実行できる変更の種類を管理します。 ドキュメント関連アドイン ブックの 伝達・ ドキュメント関連アドインはありません 名前来创计工程符 Adobe PDF としくな アドイン: Acrobat PDFMaker Office COM Addin ブックの検査 举行者: Adobe Inc. ファイルを公開する前に、ファイルの次の項目を確認します。 (\$195 m ドキュメントのプロパティ、プロンターのパス、絶対パス 互換性: 互換性に関する情報はありません Ŧ197 · ※ 視覚に障碍のある方が読み取れない可能性がある内容 場所: C:¥Program Files (x86)¥Adobe¥Acroba メニュー[データ]に ブックの管理 Acrobat PDFMaker Office COM Addin 10月1 [分析ツール]が現れる Q ① 今日 16:59 (自動回復) プックの 00.078 エクスポート ▼ 設定(G).K 管理(A): Excel アドイン ブラウザーの表示オプション . このブックをブラウザーで開いたとかし表示される内容を進びます。 サインイン Excel7-9 - Excel 表示オノシル 校開 表示 ヘルプ JMP Acrobat The翻訳 エクセル統計 Q 操作アシスト データ 数式 データ分析 2 データ分析 「メクリア 8. x7545 📐 ₽ļ 2 区切り位置 し、西適用 分析ツール(A) 並べ替え フィルター What-If 分析 予測 アウトラ 🗃 • 🚯 シート イン・ ▼ 詳細設定 分散分析: 一元配置 並べ替えとフィルタ・ データ ツール 予測 分析 分散分析:繰り返しのある二元配置 分散分析:繰り返しのない二元配置 相関 共分散 基本統計量 指数平滑 F 検定: 2 標本を使った分散の検定 フーリエ解析 ヒストグラム

# 2. Rコマンダー

 ▶ Rコマンダーとは, R(アール)というコマンド式の無料 ソフトソフトを,マウスで簡 単に使えるようにしたもの
 ▶ RコマンダーはRの上で動く

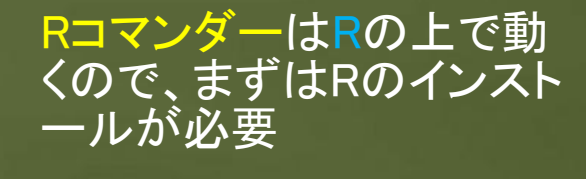

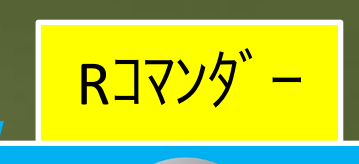

OS (Windowsなど)

# の歴史

 オークランド大学のRoss Ihaka(イハカ)とRobert Clifford Gentlemanが開発した「統計解析向けプ ログラミング言語」
 オープンソース(誰でも無料でダウンロードでき て,開発や改良に加わることができる)
 計算が速くてグラフィックに強い
 ただし,計算させるためにはコマンド(関数)を入 力しなければならないのが面倒

Rコマンダーの登場

PRをベースに、マックマスター大学 (カナダ)の John Foxが開発 ●マウスを使ってメニューを選択すれば目的の分 析が簡単にできる ●簡単に分析できる反面,分析手法は限られてい <u>る(基本的な分析手法は網羅されている)</u> ▶まずはRからインストールしてみよう!

### Rのインストール① ダウンロード(http://cran.ism.ac.jp/)

了,我们的是这个人,我们们是这个人的,我们都是这个人的,你们都是不是人的人的,你们的你,你们的你们的,我们的你是你的,你们,你们们都会会没有这些?""你,你们你会

The Comprehensive R Archive Network

Download and Install R

Precompiled binary distributions of the base system and contributed packages, Windows and Mac users most likely want one of these versions of R:

- Download R for Linux
- Download R for (Mac) OS X
- Download R for Windows

R is part of many Linux distributions, you should check with your Linux package management system in addition to the link above.

### 自分のOSに適したRを選択 する(以降はWindowsで説 明)。

R for Windows

### まずはRのbaseプログラムをダ ウンロードする。

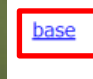

<u>contrib</u>

Subdirectories:

old contrib

<u>Rtools</u>

Binaries for base distribution. This is what you want to **install R for the** first time.

Binaries of contributed CRAN packages (for R >= 2.13.x; managed by Uwe Ligges). There is also information on <u>third party software</u> available for CRAN Windows services and corresponding environment and make variables. Binaries of contributed CRAN packages for outdated versions of R (for R < 2.13.x; managed by Uwe Ligges).

Tools to build R and R packages. This is what you want to build your own packages on Windows, or to build R itself.

### Rのインストール(2)

### and the set of the set of the set

### R-4.0.5 for Windows (32/64 bit)

Download R 4.0.5 for Windows 85 megabytes, 32/64 bit)

Installation and other instructions New features in this version

### 2021年5月現在, 4.0.5が最新バージョン

| 次のファイルを開ごうとしています: ■ R-4.0.5-win.exe                                              |   | ノレビ史用9る言語の選択<br>インストール中に利用する言語を選んでください。 | ~ |
|----------------------------------------------------------------------------------|---|-----------------------------------------|---|
| ファイルの種類: exe File (84.5 MB)<br>ファイルの場所: https://cran.ism.ac.jp<br>このファイルを保存しますか? | 4 | 日本語                                     | ~ |
| ファイルを保存 キャンセル                                                                    |   | OK キャンセル                                |   |
|                                                                                  |   |                                         |   |

|                                                                                                    |    |                                                                                                    |                           | ☞ R for Windows 4.0.5 セットアップ                                                                                                    | - 🗆 X                                                  |
|----------------------------------------------------------------------------------------------------|----|----------------------------------------------------------------------------------------------------|---------------------------|----------------------------------------------------------------------------------------------------|--------------------------------------------------------|
| 情報<br>統行する前に以下の重要な情報をお読みください。                                                                                                    | 2  | インストール先の指定<br>R for Windows 4.0.5 のインストール先を指定してください。                                                                                  | R                         | コンポーネントの選択<br>インストールコンポーネントを選択してください。                                                                                                    | R                                                      |
| セットアップを続行するには「次へ」をワリックしてください。<br>GNU GENERAL FUBLIC LICENSE<br>Version 2, June 1991<br>Copyright (C) 1989, 1991 Free Software Foundation, Inc.<br>51 Franklin St, Fifth Floor, Boston, MA 02110-1301 USA<br>Everyone is permitted to copy and distribute verbatim copies<br>of this license document, but changing it is not allowed.<br>Preamble | -> | ■ R for Windows 4.0.5 をインストールやるフォルダを指定して、「次へ」をクリックして<br>続けるには「次へ」をクリックしてください、別のフォルダーを選択するには「参照」をクリックして<br>Csy Program FilessR4R-4.0.5 | <(ださい,<br>たください,<br>参照(R) | インストールするコンポーネントを選択してください、インストールする必要のないコン<br>外してください、続けするには「次へ」をクリックしてください。<br>G4-bit 利用者向けインストール<br>□ Core Files<br>□ 32-bit Files<br>✓ G4-bit Files<br>✓ Message translations | ボーネントはチェックを<br>88.3 MB<br>50.6 MB<br>57.7 MB<br>7.4 MB |
| The licenses for most software are designed to take away your freedom to share and change it. By contrast, the GNU General Public $\checkmark$                                                                                                    |    | このプログラムは 最低 2.5 MB のディスク空き領域を必要とします。                                                                                                  |                           | 現在の選択は最低 155.6 MB のディスク空き領域を必要とします。                                                                                                    |                                                        |
| (人) > キャンセル                                                                                                    |    | < 戻る(B) 次へ(N) >                                                                                                    | キャンセル                     | < 戻る(B) 次へ(N                                                                                                    | > キャンセル                                                |

### 日本語を使用するならば凶を確認

### Rのインストール③

### 

| 滑 R for Windows 4.0.5 セットアップ                                                                                                    | - 🗆 🗙             |                                                                                                    | □ × ∰R                               | for Windows 4.0.5 セットアップ                                                                                                    | – 🗆 X                    |
|----------------------------------------------------------------------------------------------------|-------------------|----------------------------------------------------------------------------------------------------|--------------------------------------|----------------------------------------------------------------------------------------------------|--------------------------|
| 起動時オプション<br>起動時オプションをカスタマイズしますか?                                                                                                    | R                 | スタートメニューフォルダーの指定<br>プログラムのショートカットを作成する場所を指定してください。                                                                                  | R                                    | 3. <b>加タスクの選択</b><br>実行する追加タスクを選択してください。                                                                                                    | R                        |
| 「はいりまたほういいひ」を選択し、「次へ」をゲリックして下たい<br>〇 はい (カスジマイズする)<br>④ いいへえ (デフカルトのまま)                                                                                                    | -                 | <ul> <li>セットアップは次のスタートメニューフォルダーにプログラムのショートカットを作成します。</li> <li>除けるには「次へ」をクリックしてください、違うフルダーを選択するには「参照」をクリックしてくだ</li> <li>②</li> </ul> | iει.<br>#( <b>R</b> )                | R for Windows 4.0.5 インストール時に実行する追加タスクを選択して、<br>アイコンを追加する:<br>「 デスクトップ 上にアイコンを作成する(D)<br>」 ウイッジ起動アイコンを作成する(Q)<br>レジストリ項目:<br>「 パージョン書 号をレジストリに保存する<br>「 R を 拡張子 .RData に関連づける | 「次へ」をクリックしてください。         |
| < 戻る(B) 次へ(N)                                                                                                    | > キャンセル           | < 原る(B) 次へ(N) >                                                                                                    | キャンセル                                | < 戻る(B) 2                                                                                                    | 欠へ <b>(N) &gt;</b> キャンセル |
| 「 R for Windows 4.0.5 セットアップ <sup>4</sup> ンストール 状況 <sup>2</sup> ピ゚゚ 明のコンピューターに R for Windows 4.0.5 をインストールしています。しばらく  ン 、 フィルを展開しています。  CVProgram Files/RvR-4.0.5/library/grDevices/libs/x64/grDevices.dll | - ×<br>3#64.022 R | 愛R for Windows 40.5 セットアップ    日本ののでは、このでは、このでは、このでは、このでは、このでは、このでは、このでは、                                                            | レント<br>マップウィザ<br>Pyブされまし<br>トゥットを選択し | R x64 4.0.5                                                                                                    |                          |
|                                                                                                    | キャンセル             | ±7(F)                                                                                                    |                                      | デスクトップにRの<br>が出たら終了                                                                                                    | アイコン                     |

# Rコマンダーのインストール(1)

### and the second of the second of the

### Rのアイコンをダブル クリックしてRGuiを起動する

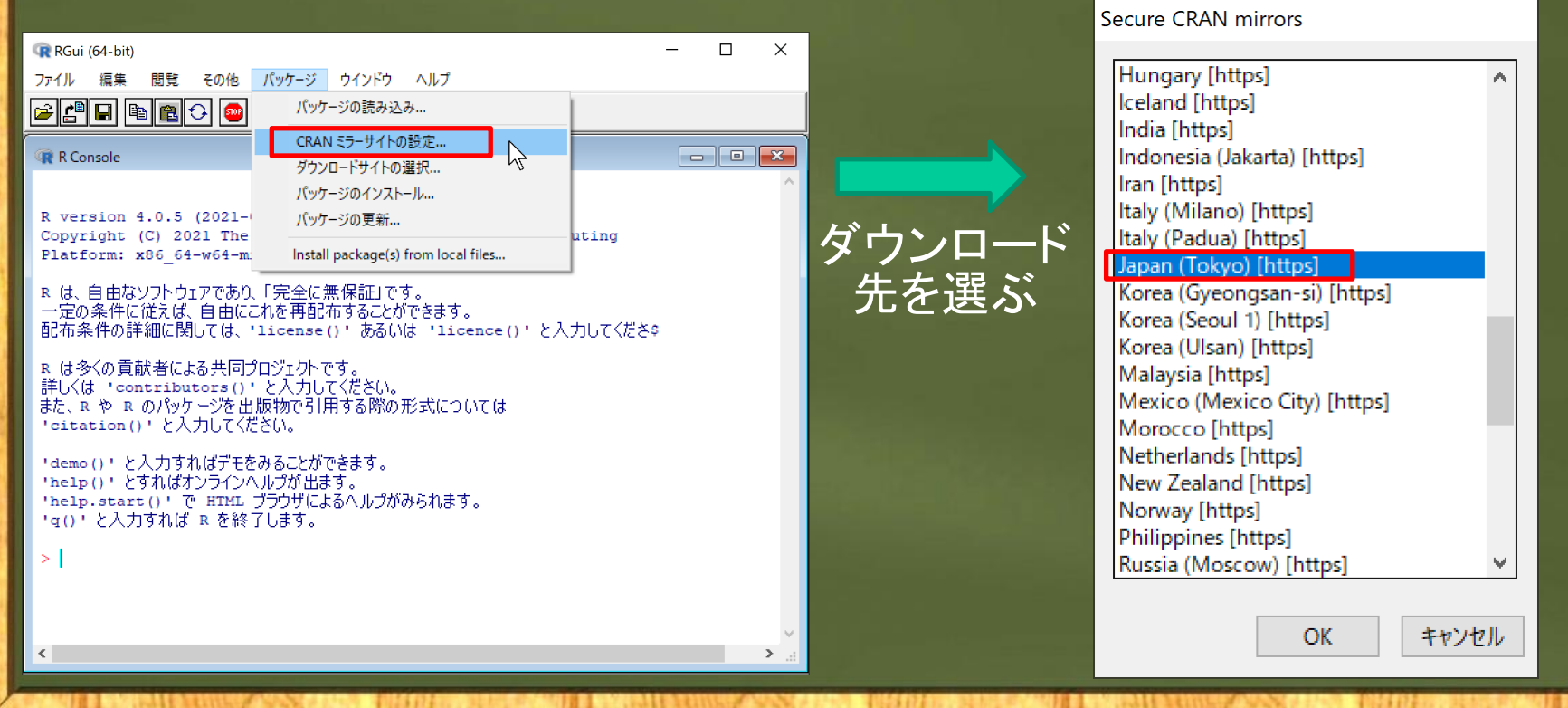

### Rコマンダーのインストール(2)

### 

キャンセル

OK

### Packages [パッケージのインストール]を選択 rcitoid RClickhouse RClimacell RGui (64-bit) X rClinicalCodes ファイル 編集 閲覧 その他 パッケージ ウインドウ ヘルプ rclipboard 🖻 🗗 🖬 🖀 🔂 🐵 パッケージの読み込み... RClone CRAN ミラーサイトの設定... RelusTool R Console - C X ダウンロードサイトの選択 rCMA パッケージのインストール... remdeheck R version 4.0.5 (2021-パッケージの更新... Remdr Copyright (C) 2021 The uting Platform: x86 64-w64-m Install package(s) from local files... RcmdrMisc RcmdrPlugin.aRnova R は、自由なソフトウェアであり、「完全に無保証」です。 RcmdrPlugin.BiclustGUI 一定の条件に従えば、自由にこれを再配布することができます。 Rcmdrを選ぶ 配布条件の詳細に関しては、'license()'ある()は 'licence()'と入力してくださき RcmdrPlugin.BWS1 RcmdrPlugin.coin R は多くの貢献者による共同プロジェクトです。 詳しくは「contributors()」と入力してください。 RcmdrPlugin.DCCV また、RやRのパッケージを出版物で引用する際の形式については RcmdrPlugin.DCE 'citation()'と入力してください。 RcmdrPlugin.depthTools 'demo()'と入力すればデモをみることができます。 RcmdrPlugin.DoE 'help()'とすればオンラインヘルプが出ます。 'help.start()' で HTML ブラウザによるヘルプがみられます。 'q() ' と入力すれば R を終了します。 > chooseCRANmirror() > 質問が出てきたら、 はい/YESで進ませる。 <

# Rコマンダーのインストール3

መቶች የመደረጃው ተሰላ የሚያስት በሚያስት የሚያስት የሚያስት በሚያስት በሚያስት በሚያስት የሚያስት የሚያስት የሚያስት የሚያስት የሚያስት የሚያስት በሚያስ የሚያስት የሚያስ

A NOT THERE A R. R.

曲まコマンタ

Rスクリプト Rマークダウン

Rcmdrが利用する次のパッケージがありません:

これらのパッケージをインストールしますか?

knitr, effects, aplpack, RODBC

ファイル 編集 データ 統計量 グラフ モデル 功布 ツール ヘルプ

XLConnect, sem, rgl, relimp, multcomp, markdown, Imtest, leaps,

いいえ(N)

19.811

(#U)(Y)

Q データセット: ペアクティブデータセットなし> 2データセットの確定 ミデータセットを表示 モデル: \* ペアクティブモデルルし>

Rコマンダーのウィンドウ が出ればインストール成功!

(行) 賢貴( Hコマングーの#indows取では切り 行う 男子に Fink ・ パットインターフォース) に設定してください: Wommederを実現。

これらのパッケージがなければ、利用できない機能があります。

### > library(Rcmdr) と入力して起動を試みる

| 🙀 RGui (64-bit)                | - | × |
|--------------------------------|---|---|
| ファイル 編集 閲覧 その他 パッケージ ウインドウ ヘルプ |   |   |
|                                |   |   |
| 🐨 R Console                    |   | x |
|                                |   |   |
|                                |   |   |
| > library(Rcmdr)               |   |   |

### 無いパッケージをインストールする

| 74 無いパッケージをインストールする                                                               | R Console                                                                                                    |                 |                                                                                        |
|-----------------------------------------------------------------------------------|----------------------------------------------------------------------------------------------------|-----------------|----------------------------------------------------------------------------------------|
| パッケージをインストール:                                                                     | パッケージ 'Romdr' は無事に展開され                                                                                                    |                 | <b>当</b> 力                                                                             |
| CRAN ・ パッケージのローカルディレクトリ ・ パッケージのインデックスファイルを含む必要があります) ディレクトリを指 フラウズ… OK キャンセル ヘルブ | ダウンロードされたパッケージは、以下に<br>C:\Users\Jaco\AppData<br>> library(Remd1)<br>要求されたパッケージ splines をロー<br>要求されたパッケージ RomdrHise を日<br>要求されたパッケージ car をロード中<br>要求されたパッケージ carData をロー<br>要求されたパッケージ sandwich をロー<br>要求されたパッケージ sandwich をロー<br>要求されたパッケージ effects をロー<br>lattice theme set by effectsTH |                 | Rコマンダーの<br>が出ればインス                                                                     |
| 注:パッケージとは関数やデー<br>タなどRの機能を拡張するもの                                                  | See ?effectsTheme for details<br>also installing the dependenc:<br>There is a binary version a<br>later:<br>binary source needs_com                                                                                                    |                 | * メリセージ<br>メリセージ<br>第21 第号: キュマングーの利用が知識ではDDF<br>ジングルドモルメントインターフォーストに読意してくださいとN<br>* * |
|                                                                                   | Intest 0.9-35 0.9-36<br>Do you want to install from so<br>y/n: y                                                                                                    | ←裏に隙<br>で、y/n:( | 急れているR Console上<br>の右にyと入力                                                             |

### Rコマンダーがインストールできない場合

### WindowsでRコマンダーが上手くインストールできないとき は、Microsoft R Openという、Windows専用のRをインスト -*IV* (https://mran.microsoft.com/download)

### Microsoft R Application Network

About R Microsoft R Open **R** Packages

### Download Microsoft R Open 4.0.2

Microsoft R Open, the enhanced distribution of R from Microsoft, is a complete and free open source platform for statistical analysis and data science. R Open 4.0.2 is based on (and 100% compatible with) the statistical language, R-4.0.2. It includes additional capabilities for performance, reproducibility and platform support. Learn more

R Community

R Tools

### Prerequisites & Install Docs | Forum | News | Past Releases

### Microsoft R Open & MKL Downloads

While the install of MKL used for multithreaded performance, is optional, we recommend both Microsoft R Open & MKL for optimal performance on Windows and Linux.

CPOIL

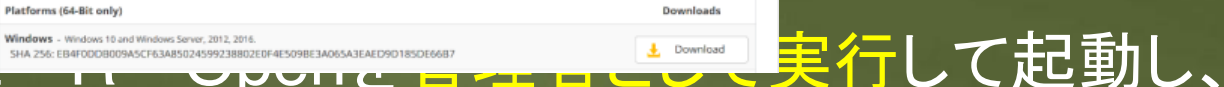

### rcmdrをインストール

### Rコマンダーの終了の方法

and the set of the set of the set

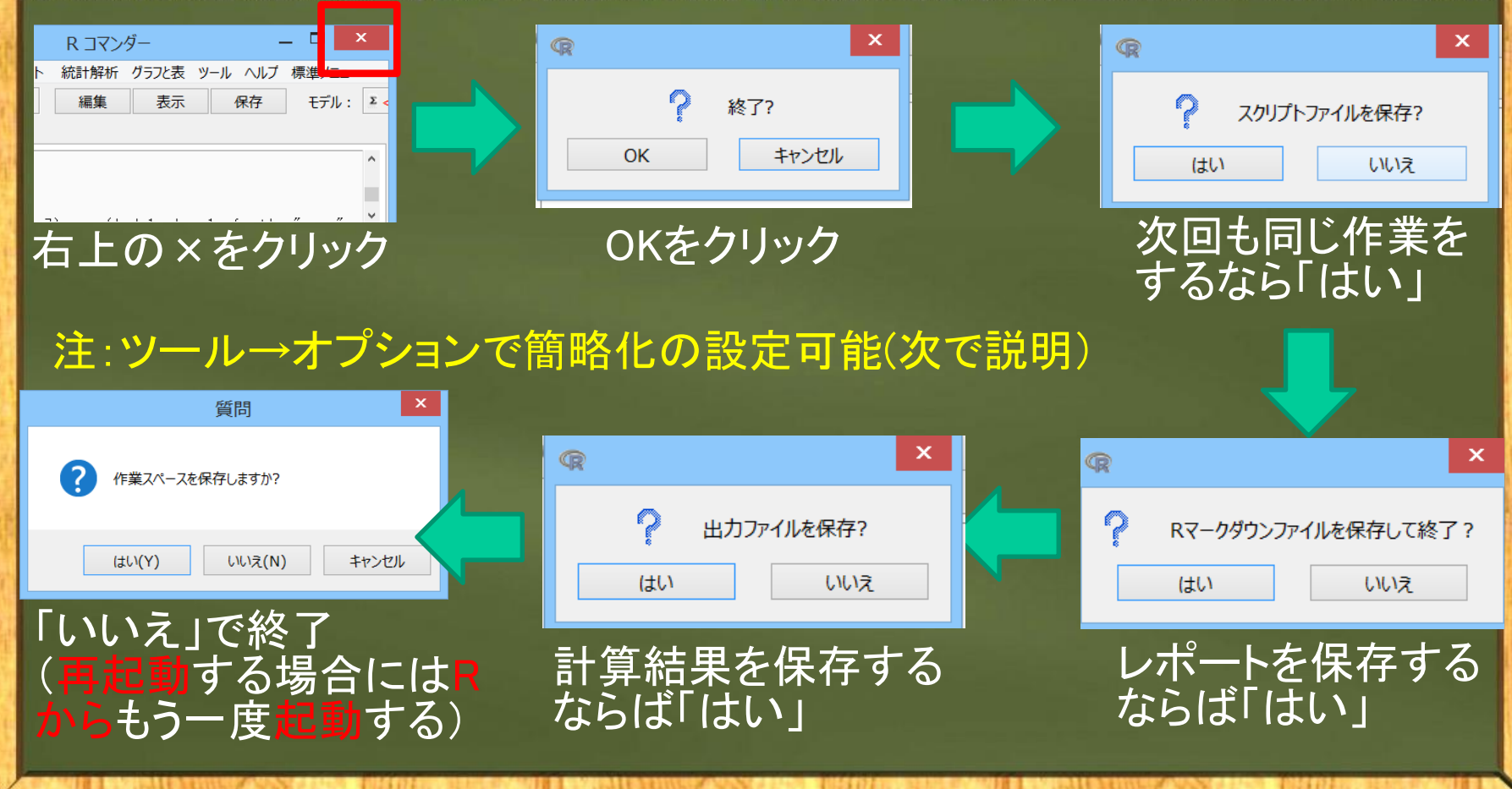

# Rコマンダーの設定(しなくてもよい)

R

終了 フォント 出力 他のオプション

✓ 終了時に確認する

| R R コマンダー                  |                                  |  |  |
|----------------------------|----------------------------------|--|--|
| ファイル 編集 データ 統計量 グラフ モデル 分布 | ツール ヘルプ                          |  |  |
| データセット:                    | パッケージのロード<br>Rcmdrプラグインのロード      |  |  |
| Rスクリプト Rマーカダウン             | オプション                            |  |  |
|                            | Rcmdrオプションの保存<br>補助ソフトウェアのインストール |  |  |

| R                                                                      |                                                                |                                                          | Rコマンダーのオプション |
|------------------------------------------------------------------------|----------------------------------------------------------------|----------------------------------------------------------|--------------|
| 終了 フォント 出力 他のオプショ                                                      | a>                                                             |                                                          |              |
| ダイアログの記号のフォントの大き<br>スクリプトと出力のフォントの大き<br>ダイアログのフォント<br>スクリプトと出力のフォント    | き (ポイント)<br>き (ポイント)                                           | 9<br>10<br>Meiryo UI<br>M S 35/4/2                       |              |
| スクリプトの文字色<br>コマンドの文字色<br>出力の文字色<br>エラーの文字色<br>警告の文字色<br>タイアログのサプタイトルの色 | #000000<br>#880000<br>#00008B<br>#FF0000<br>#000400<br>#0046D5 | black<br>darkred<br>blue4<br>red<br>darkgreen<br>#0046D5 |              |

Rコマンダーのオプション

文字を大きくしたり、フォントを変更したい場 合には、調整しておく

# Rコマンダーの起動

 デスクトップ上のののアイコンをダブルク リックすればRGuiとR Consoleが起動する
 R Consoleの一番下の>(プロンプト)の右側 でlibrary(Rcmdr)を入力すれば、Rコマンダ ーが起動する(大文字と小文字は区別)

### Rコマンダーの使い方① R Consoleウィンドウ

and the set of the set of the set

R Guiウィンドウ→ (図などが描かれる) R Consoleウィンドウ→ >(プロンプト)の右側に コマンド(命令)を入力して Enterキーを押せば, 色々 な計算ができる。

>10+5 と入力してみると、以下のよ [1] 15

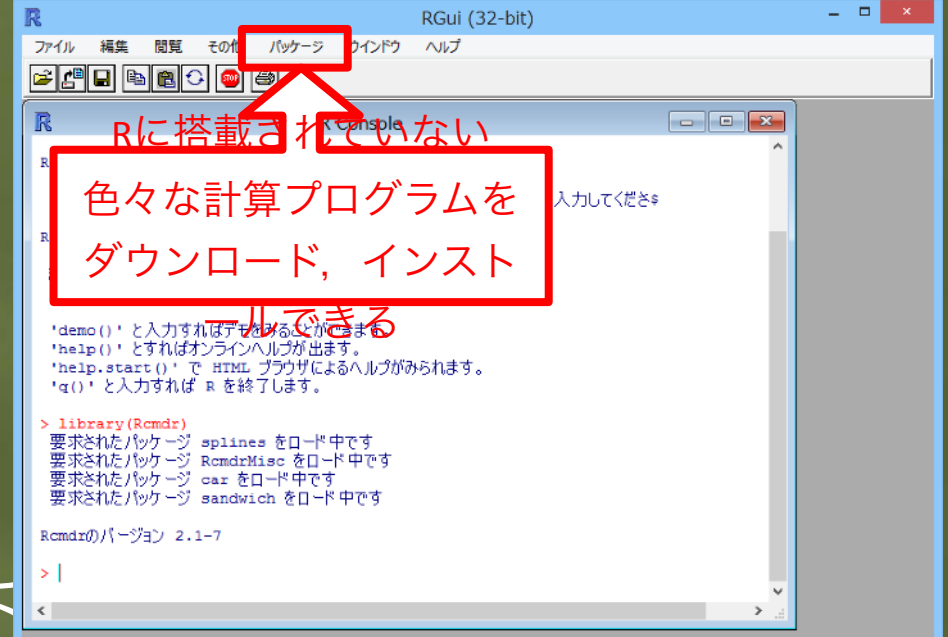

### Rコマンダーの使い方② Rコマンダー

STAR AND AND AND AND AND

Rコマンダーの基本画面 \_ \_ \_ R コマンダー メニュー  $\rightarrow$ アイコン  $\rightarrow$ ファイル 編集 データ 統計量 グラフ モデル 分布 ツール ヘルプ 要約 💿 データセット: 🖌 データセットの編集 🛛 🗟 データセットを表示 分割表 平均 Rスクリプト Rマークダウン スクリプトウィンドウ→ 比率 分散 ノンパラメトリック検定 ▶ (コマンドが表示) 次元解析 (自分で入力可能) 線形回帰... モデルへの適合 🐏 実行 出力 線形モデル... 一般化線型モデル... 多項ロジットモデル... 順序回帰モデル... 出力ウィンドウ→ (計算結果が表示)  $R \exists \nabla \nabla \overline{\nabla} - \overline{\nabla}$ 分析メニュー メッセージウィンドウ→ Xy17-3 [2] 警告:RゴマンダーのWindows版ではSDI (シングルドキュメントインターフェース)に設定してください:?Commander? (警告やエラーが表示)

### Rコマンダーの使い方③ データの読み込み

and the second of the second of the

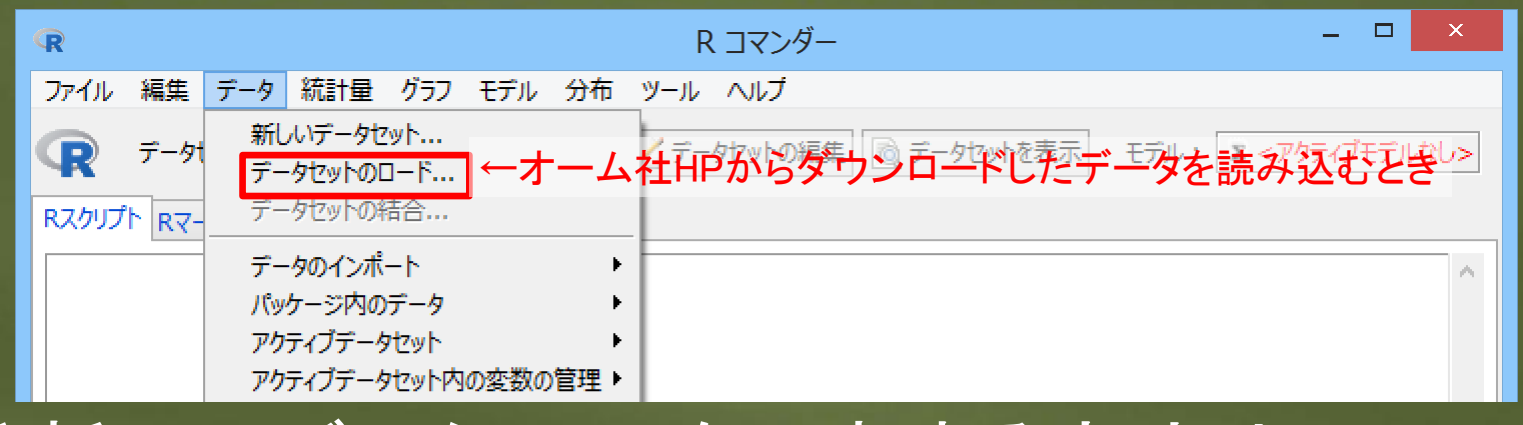

分析用のデータセットを用意する方法は4つ:
 ①Rデータエディタ上で「新しいデータセット」を直接入力
 ②既存のデータセット(\*.rda, \*.RData)を読み込む(ロード)
 ↑オーム社HPに公開しているデータを読み込むときはこの方法
 ③ほかのソフト(Excelなど)のデータをインポート
 ④パッケージ(プログラム)に含まれる演習用データを読み込む

### Rコマンダーの使い方(4) パッケージに含まれるデータを読み込んでみる

医子子麻痹的 手上 网络克里兰氏的 计终止的 医胆管子 经上部分 的复数装饰的 化化学过程 化化化物化合物 化化化合物化物 化合物化物 化合物化学 医生物化学 医生物化学 医生物化学

| R コマンダー                                                                                              | (R)         パッケージからデータを読み込む         ×                                        |
|----------------------------------------------------------------------------------------------------|------------------------------------------------------------------------------|
| データ 統計量 グラフ モデル 分布 ツール ヘルプ<br>新しいデータセット…<br>データセットのロード…<br>データセットの結合…                                | パッケージ(ダブルクリックして選択)<br>にar<br>Idatasets 、 、 、 、 、 、 、 、 、 、 、 、 、 、 、 、 、 、 、 |
| データのインポート  パッケージ内のデータ  アクティブデータセット  アクティブデータセット  アクティブデータセット  アクティブデータセット  アクッチされたパッケージからデータセットを読み込む | volcano<br>warpbreaks<br>women                                               |
| アクティフテータセット内の変数の管理 ▶                                                                                 | または<br>データセット名を入力: women<br>選択されたデータセットに対するヘルプ                               |

datasetsという演習用データパッケージがRコマンダーには入っているので(無い場合には、ツール→パッケージのロード), datasetsの一番下にあるwomen(アメリカ人女性30代15人の身長(イ ンチ)と体重(ポンド)のデータ)を読み込んでみる

### Rコマンダーの使い方④ データセットの操作

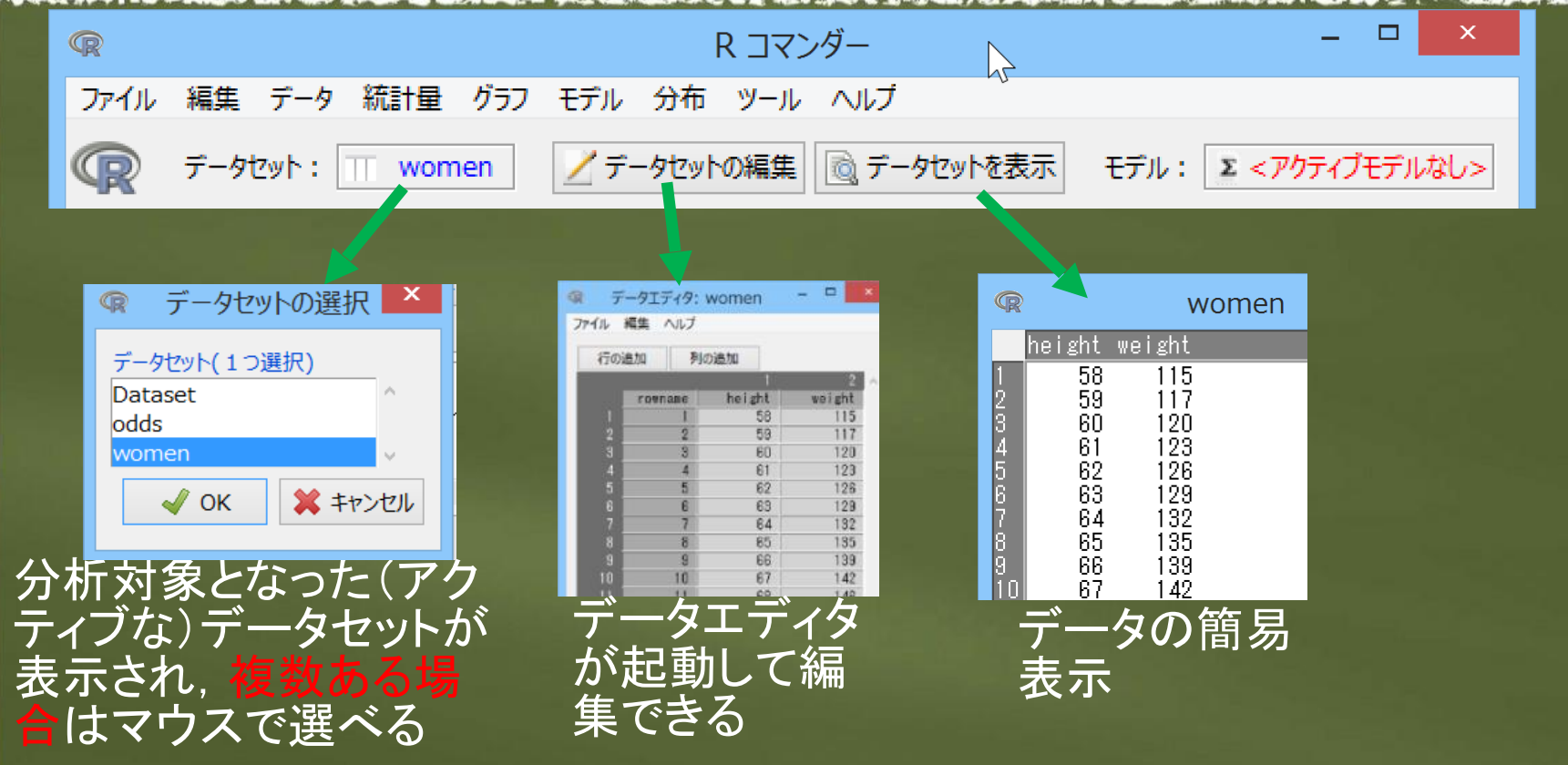

### Rコマンダーの使い方(5) 簡単な分析(相関係数→節1.6で学びます)

|               | R コマンダー          |
|---------------|------------------|
| 統計量 グラフ モデル : | 分布 ツール ヘルプ       |
| 要約♪           | アクティブデータセット      |
| 分割表 ▶         | 数値による要約          |
| 平均 🕨          | 頻度分布             |
| 比率・           | 欠測値を数える          |
| 分散 ▶          | 届別の統計量           |
| ノンパラメトリック検定 🕨 | 相関行列             |
| 次元解析 🕨        | 相関の検定            |
| モデルへの適合・・     | シャピローウィルクの正規性の検定 |

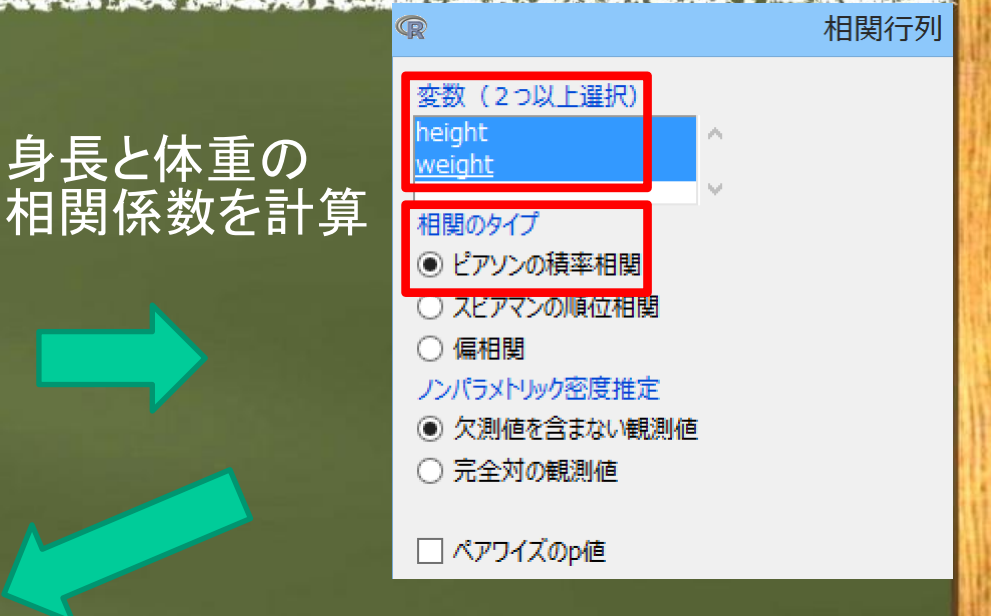

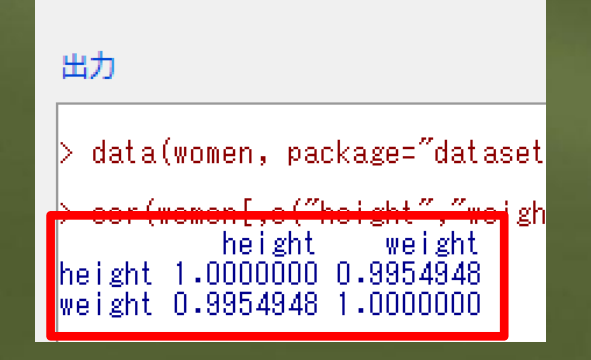

相関係数(-1~1)は 0.995となり,強い正の 相関関係がある

### Rコマンダーの使い方(6) 簡単な作図(散布図)

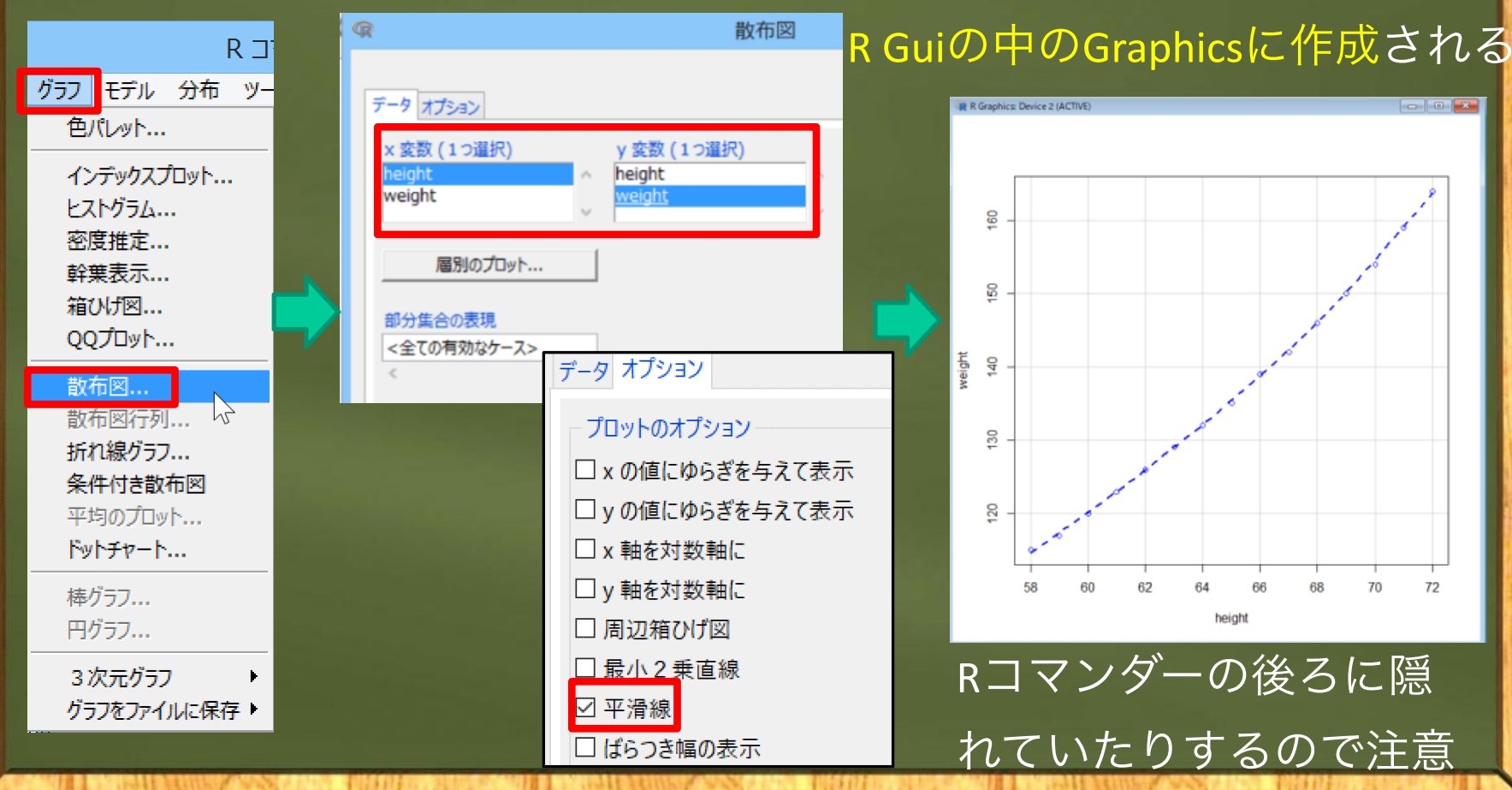

オプションで平滑線をつけてみる。

### Rコマンダーの使い方⑦ Rマークダウンを使ったレポートの作成

右クリックでメニューバ R コマンダー Х C:¥EZRDATA¥RcmdrMarkdown.html ファイル 編集 データ 統計量 グラフ モデル 分布 ツール ヘルプ 最新の情報に更新( 表示(V) お気に入り(A) ツール(T) ヘルプ(H) ファイル(F) 編集( データセット: 🔲 women データセットの編集 
、データセットを表示 モデル: 
Σ <アクティブモデルなし> P Replace with Main Title Rスクリプト Rマークダウン our Name K!-- R Commander Markdown Template タイトルの編集 14-03-04 文字化けしていたと ←名前の編集 ブラウザ上に ### `r as.character(Sys.Date()) 結果が表示 `{r\_echo=FALSE} レポートの生成 出力 > data(women, package="datasets") scatterplot(weight~height, regLine=FALSE, smooth=list(span=0.5, spread=FALSE), boxplots=FALSE, data=women) \*環境によっては、レポートの生成を押す前に、R コマンダーの「ファイル」→「名前を付けてRマ

ークダウンファイルを保存」で,デスクトップな どに一旦,保存しなければならないことがある。

R 75% ·

# 3. G\*powerのインストール

### and the set of the set of the set

### ドイツの<u>ハインリッヒ・ハイネ大学</u> <u>(デュッセルドルフ校)のHP</u>からダウン

### hhu Heinrich Heine Universität Düsseldorf

Allgemeine Psychologie und Arbeitspsychologie V

### Download

By downloading G\*Power you agree to these terms of use:

- 1. G\*Power is free for everyone. Commercial distribution is strictly prohibited.
- 2. G\*Power is distributed from this website. If you wish to distribute G\*Power in some other way, then you need to seek permission from the authors. Please imes send us an e-mail in which you specify how and for what purpose you intend to distribute G\*Power.
- 3. You may use screenshots of G\*Power without asking for permission.
- Considerable effort has been put into program development and evaluation, but there is no warranty whatsoever.

& Download G\*Power 3.1.9.6 for Mac OS X 10.7 to 10.15 (about 2 MB).

### ダウンロードしたzipファイ ル内にあるsetupファイルを

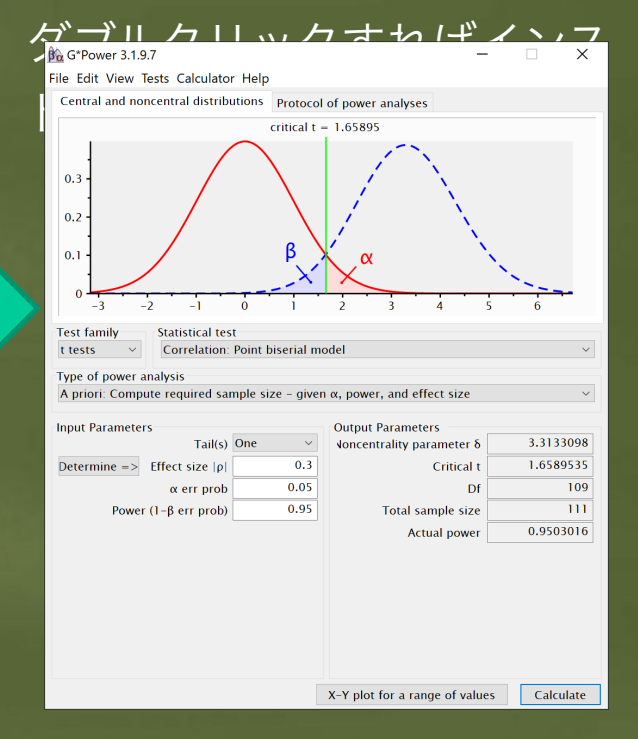

# G\*powerのメニュー解説

### 

入力と出力の数値一覧

検定後の帰無仮説と対立仮説の分布と 第1・2種の過誤の確率を図示 検定に使う統計量の種類(Fとかtとか) 統計量別の検定の種類 検出力分析の内容(次掲) 効果量の計算パネルの表示 検出力分析に必要なパラメータの入力 検出力分析の結果

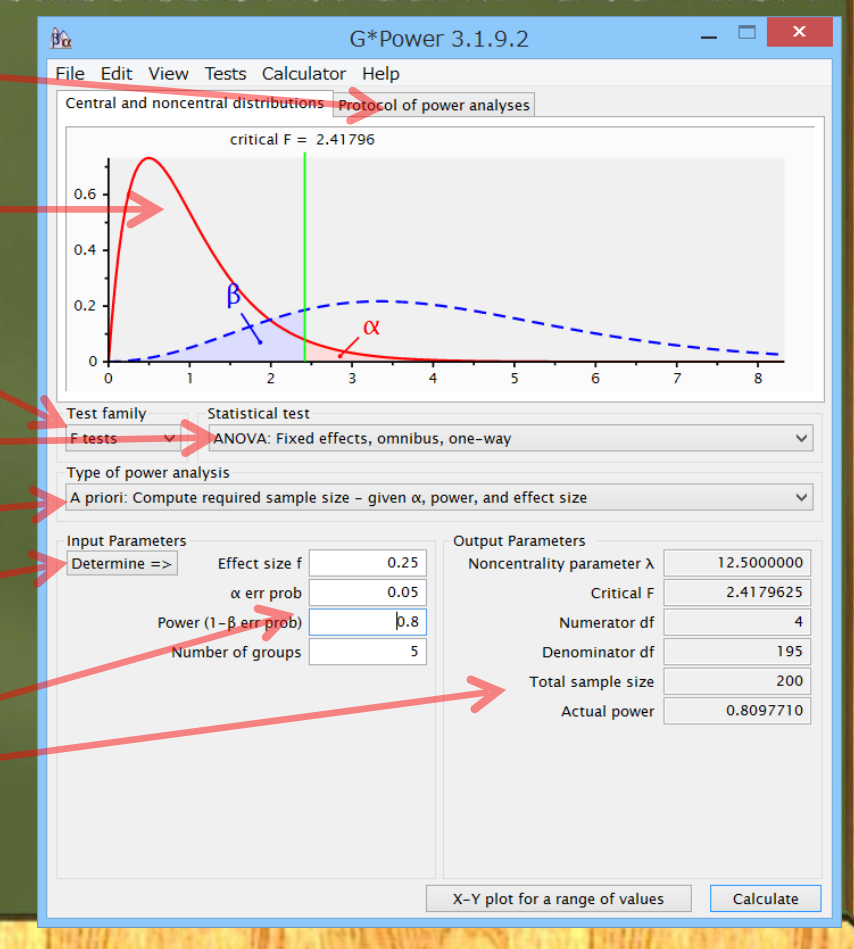

### Type of power analysis (検定力分析の種類)

A priori (事前分析) :標本サイズの計算 Compromise (折衷分析) : αとβの比率を指 定して、 aと検出力を計算→使わない Criterion:必要とするαの計算→使わない ● Post hoc(事後分析):検出力の計算 Sensitivity (感度分析) : 効果量の計算

# Test familyと主な検定の種類

●Exact:無相関検定、マクネマー検定、フィッシャーの 正確検定など

●F tests:分散分析,等分散性, クラスカル・ウォリス, フリードマン, 回帰分析の決定係数の検定など

●t tests: 2群差のt検定、マン・ホイットニーのU、ウィルコクスンの符号 順位和、回帰係数の検定など

♪ χ<sup>2</sup> tests: χ<sup>2</sup>乗検定(独立性, 適合度)など
 ♪ z tests: ロジット分析, 2群の比率差の検定など

### 以上でソフトの準備は終了です。